PRECISELY

# **DIGI\*STAR** EZII/3 - Direct Access Numbers

For the Setup / Calibration Settings

This method allows direct access to individual Setup & Calibration Settings. Enter the Direct Access Number of the setting you would like to change on the numeric keypad and then press the SELECT key. The display will show the setting name and then allow the value to be changed. Pressing the ON or ENTER key will return the scale to weighing.

# LONG FORM - SETUP/CALIBRATION SETTINGS

Please note: Settings will only be displayed if their feature is found in the indicator model.

#### MENU 1 - BASIC FEATURES IN MOST SCALES

| LANGUAGE {LRNGRG}101                 | Select Language to be displayed.                                         |
|--------------------------------------|--------------------------------------------------------------------------|
| DISPLAY RATE {D RATE}102             | Update Display 1, 2, 3, or 4 Times per Second.                           |
| MOTION { <i>matian</i> }             | If ON - motion arrow flashes for unstable weight.                        |
| ZERO TRACK { <i>ZTRREK</i> }104      | If ON - zero track adjust balance for buildup of snow & mud.             |
| WEIGH METHOD { # MTHD} 105           | Select weigh method 1-General 2-Slow 3-Fast 4-Lock On                    |
| LOCK ON {LOCKON}106                  | Lower number if lock-on does not repeat-Raise to lock-on faster          |
| TR HOLD { <i>TR HLD</i> }            | Display gross weight if TR key is held for 3 seconds.                    |
| SCALE ID SETUP { <i>5CRLID</i> }108  | Identity of scale location (Truck ID or Mixer Number).                   |
| LOCK-N-HOLD { <i>LKNHLD</i> }        | If ON - lock weight is held until next animal is weighed.                |
| AUTO OFF { <i>RUTOFF</i> }111        | Indicator turns off after selected minutes of stable weight.             |
| LOCK ON STORE {L STORE}112           | Select lock on storage method.                                           |
| LSTORE SEND MODE {LSSEND}113         | ON=sends data with animal on scale. OFF=when animal leaves               |
| EID STORE { <i>E STORE</i> }         | If ON - records are stored to internal memory.                           |
| 1 PRESS ZERO {1 ZER0}115             | If ON - Press and hold the Zero key to Zero/Balance scale.               |
| POWER LOSS MESS {PURLOS}116          | If ON - Display time & date of power loss if preset/recipe active.       |
| EID AUTO RECORD{EIDRUT}117           | If ON - Immediately records eid tag.                                     |
| SCROLL DELAY {5CROLL}118             | Slow scroll rate for cold temperatures, 0=normal to 9=slowest.           |
| TR KEY FUNCTION { <i>TRKEY1</i> }121 | Select function of TR key (TARE, START/STOP, PRINT, LOAD, HOLD, etc).    |
| FORCE PREMIS ENTRY{GINPIN}123        | If ON - Operator MUST enter Group & Premis to use scale.                 |
| SW4600 DEVIATION{5# DEV}124          | If ON – Enables standard deviation screens on SW4600 EID.                |
| MOTION WEIGHT { <i>mot wt</i> } 125  | Enter weight used to detect Motion. 0=Standard Motion detection.         |
| LOCK-ON TIME ADJ{LOCKTIN}126         | Adjust the time required to lock onto a weight. Lower to lock on faster. |
| CLEAR LOCK-ON AT ZERO{LKZER0}        | If OFF – Indicator can lock onto a new weight without returning to zero. |
| MOTION LOCK SETUP{mot LK}128         | If ON - will not allow PRINT or ENTER key if motion is detected.         |
| NO LOW BATTERY SENSING [NOLBRT] 129  | If ON – Indicator will never display low battery status.                 |
| SAVE TARE{ <i>SRVTRR</i> }131        | If ON – Indicator will save tare weight to non-volatile memory.          |
| NUMBER OF BINS{BINNUm}132            | Number of bins $0-10$ , $0 = bin$ feature off.                           |
| NUMBER OF ROWS{ROWNUM}133            | Number of rows 0-100 used in CALC function, 0 = manual entry.            |
| ROW MAX CAPACITY {ROWNRX}134         | Maximum capacity to limit preset in CALC function, 0 = no limit.         |
| PROGRAM ID{ <i>PRG ID</i> }198       | Displays the software version.                                           |

#### NU 2 - CLOCK BRINTER COMMUNICATIONS & ESTIMATED WEIGHT FEAT

| MIENU 2 - CLOCK, PRINTER, COMMUNICATIONS & ES | IIMATED WEIGHT FEATURES                                                           |
|-----------------------------------------------|-----------------------------------------------------------------------------------|
| TIME FORMAT { <i>TIME F</i> }201              | Select time format - AM/PM or 24 hour                                             |
| TIME { <i>TIME</i> }202                       | Select key changes time, Function key choses hh:mm:ss.                            |
| DATE FORMAT { <i>DRTE F</i> }203              | Select date format 1-mm-dd 2-mm/dd/yy 3-mm/dd/yyyy 4-dd-mm 5-dd/mm/yy 6-          |
|                                               | dd/mm/yyyy 7-ddmoyy 8-ddmoyyyy.                                                   |
| DATE { <i>DRTE</i> }204                       | Select key changes date - Function key choses mm/dd/yy                            |
| DATE CHECK { <i>DT CHK</i> }205               | If ON - Indicator verifies the real time clock has a valid date at power up       |
| TARE AUTO PRINT {TRREAP}211                   | If ON - tare will auto-print displayed weight.                                    |
| ONE LINE PRINT { <i>1L PRT</i> }212           | If ON - scale data will be printed on one line.                                   |
| SCOREBOARD MODE (SCOREM)                      | Select scoreboard output.                                                         |
| AUTO PRINT { <i>RPRINT</i> }                  | If ON - pressing keys will auto-print weight values.                              |
| COMPUTER IN MODE [COM IN]215                  | DOWNLD = Data Down Loader, EZ CMD = Original EZ Commands & EZ2CMD =               |
|                                               | EZII Escape Commands.                                                             |
| PRINT FORMAT{PRTFIIT}216                      | Select alternate & comma (CSV) formats.                                           |
| MEDIA TYPE{ <i>medir</i> }217                 | Select DDL, Datakey or Serial PC for data storage.                                |
| REMOTE{ <i>REMOTE</i> }                       | If ON - Communicate with Cab Control Display, MTLINE = 3 Line Display Cab Control |
| ZERO OUTPUT {ZEROUT}219                       | Perform the Zero/Balance for the SCOREM #11 weight output and the Analog Output   |
|                                               | Option (4-20mA).                                                                  |
| COM 1 DELAY {[1 DL9]221                       | Select seconds to delay before advancing to next line.                            |
| COM 2 DELAY {C2 DL9}222                       | Select seconds to delay before advancing to next line.                            |
| PRINT ACCUMULATION {PRTREE}223                | Shows a running total of the weights printed.                                     |
| RMT CC START STOP ENABLE {Rmc EN} 224         | If ON – Enables Cab Control start/stop control.                                   |
| RECORD SIZE{RECSIZ}                           | Select how many print lines make a record.                                        |
| RADIO RESET (RRDRES)                          | Select between hardware reset or software for internal radio.                     |
| EXTERNAL RADIO{EXTRRD}229                     | If ON – Enables external radio to be attached to the J905 port.                   |
|                                               |                                                                                   |

#### (continued)

Doc. # D3586 Direct Access Numbers - Rev AL

© Copyright Digi-Star, LLC

### (continued)

| SCALE NUMBER{5CL N0} 231   REMOTE DISPLAY{RnDi5P} 234   PRINT KEY OPERATION{TRRPRT} 235   BAR GRAPH MODE{BRR5RP} 236   BAR GRAPH WEIGHT{BRR WT} 237   PRINT BUFFER{BUFFER} 238   PB SCROLL BY LINES{PBLINE} 239   ANALOG LOW WEIGHT{LDW WT} 241   ANALOG SELECT {RNRDUT} 242   ANALOG SELECT {RNRDUT} 243   NEGATIVE ANALOG OUTPUT {-RNRL6} 244   FRONT PANEL ZEROUT{ZERDFP} 249   REMOTE TERMINAL {RMTERN} 251   ISOBUS WEIGHT {ISD WT} 252   OPERATING STATUS {DPSTRT} 253   REMOTE TERMINAL PORT {RNPORT} 254   DISABLE RMPORT RESPONSE {RNNDRR} 255   ISOBUS DDI VALUES{ISORDR} 256   DISABLE ISOBUS VT MESSAGE{ISD PT} 257   USE ISOBUS DDI VALUES{ISDDDI 258   PRINT ON PIN 2 {PRNT-2} 261   COM 1-1 PARITY {C1-1PR} 271   COM 1-2 PARITY {C1-2PR} 272   COM 1-2 PARITY {C2-PR} 273   COM 1-1 BAUD RATE {C1-1BD} 273   COM 1-1 BAUD RATE {C1-1BD} 2 | Select Scale Number for Cab Control communications.<br>Select type of Remote Display.<br>Reverse operation of Print/Tare key on the CC400 or EZ400.<br>Select output for bar graph display.<br>Enter the Full Scale Gross weight for the bar graph display.<br>If ON - printed records are stored in internal memory.<br>Scroll through print buffer record memory PBLINE lines at a time. Select 1-3.<br>Enter Analog weight value to equal 4mA or 0 Volts.<br>Enter Analog weight value to equal 20mA or 5 Volts.<br>Select 0-5V, 4-20ma or 0-20ma output.<br>Allow 4-20mA to output weight values less than Analog Low Weight.<br>Use Zero key to zero out the serial gross weight.<br>If ON – Display data is sent to a Remote Terminal.<br>Select rate to broadcast ISOBUS weight data.<br>Select operating data to be sent to a Remote Terminal.<br>Select scale port used to send data to a Remote Terminal.<br>If ON – Disable sending 'print' type response to cmds received.<br>Assign starting base the ISOBUS gateway should 'address claim.'<br>If ON – Deable ISOBUS gateway to send VT messages.<br>If ON – Send ISO WT using ISOBUS DDI's 229 & 232. OFF – use D/S legacy DDIs.<br>If ON – Print data is sent out pin 2 of the Printer connector.<br>Sets COM1-1 parity to 7E1, 8N1, or auto.<br>Sets COM1-2 parity to 7E1, 8N1, or auto.<br>Sets COM1-2 parity to 7E1, 8N1, or auto.<br>Sets COM1-1 baud rate to 1200, 2400, 4800, 9600, or auto.<br>Sets COM1-1 baud rate to 1200, 2400, 4800, 9600, or auto. |
|----------------------------------------------------------------------------------------------------|----------------------------------------------------------------------------------------------------|
| COM 1-1 BALID BATE $\{c_1, g_0\}$ 275                                                                                                    | Sets $COM1-1$ haud rate to 1200 2400 4800 9600 or auto                                                                                                    |
| COM 1-2 BAUD RATE {[1-280]                                                                                                    | Sets COM1-2 haud rate to 1200, 2400, 4000, 9000, 01 auto.                                                                                                    |
| COM 1-3 BALID BATE $\{r_{1}, 3g_{1}\}$ 277                                                                                                    | Sets COM1-3 haud rate to 1200, 2400, 4800, 9600, or auto                                                                                                    |
| $COM 2 BAUD BATE \left\{ r = pn \right\} $                                                                                                    | Sets $COM2$ band rate to 1200, 2400, 4000, 9000, 01 duto.                                                                                                    |
|                                                                                                    | Adjust Create unitate to 1200, 2400, 4000, 9000, 01 duto.                                                                                                    |
| ESTIMATE WEIGHT {251 @1}                                                                                                    | Adjust Gross weight of scale by changing the zero/balance.                                                                                                    |

#### MENU 3 - SCALE CALIBRATION SETTINGS

| MENO 3 - SCALE OALIBRATION SETTINGS  |                                                                                             |
|--------------------------------------|---------------------------------------------------------------------------------------------|
| DISPLAY COUNT {COUNT}                | Select display count size of weigh values.                                                  |
| AUTO RANGE { RRANGE }                | If ON - Auto increases the display count value by 1 count size at 300 lbs/kgs and 1         |
|                                      | more count size at 600 lbs/kgs.                                                             |
| DISPLAY UNIT { <i>LB-KG</i> }        | Display pounds - lb or kilograms - kg                                                       |
| CAPACITY { <i>CRP</i> }              | Enter MAXIMUM weight measurable on scale.                                                   |
| WM1 ADJUST 1 { Unn -1 }              | Increase this number to smoothen weighing (2 to 100)                                        |
| WM1 ADJUST 2 { unn-2                 | 0=OFF. Use value less than WMA1-1 for quick weight response.                                |
| WM1 ADJUST 3 { มกกาะว่า              | Enter the weight to activate quick weight response.                                         |
| WM2 ADJUST 1 { มกละ-1                | Increase this number to smoothen weighing                                                   |
| WM2 ADJUST 2 { UMR2-2 }              | 0=OFF. Use value less than WMA2-1 for quick weight response.                                |
| WM2 ADJUST 3 { unR2-3                | Enter the weight to activate quick weight response.                                         |
| MIMIC TYREL { <i>Tc1300</i> }        | If ON - Records preset weights like a Tyrel TCX-1300 Indicator.                             |
| APPLICATION 10KMH {10K TR}           | If ON - Transmits application rate (Tons / Acre) for a speed of 10 KMH.                     |
| APPLICATION UNITS {R UNIT}           | Enter application units in English or Metric.                                               |
| APPLICATION RATE {RRTE }             | Enter the desired rate in Tons per Acre (or Tonnes / Hectare).                              |
| APPLICATION WIDTH { שום לא }         | Enter the spread width in feet (or meters).                                                 |
| GPS STORAGE INTERVAL {GP55TR }       | Time interval used to store GPS data.                                                       |
| TOTAL ACRES { <i>RCRE5</i> }         | Shows a running total of acres spread on the selected field.                                |
| APP RATE ESTIMATE { RRRTEI }         | The number of weight samples used for the application rate estimate. Increase value         |
|                                      | to smoothen (2 to10).                                                                       |
| APP RATE AVERAGE {RRRTE2}            | The number of rate samples averaged. Increase value to smoothen (1 to 5).                   |
| APP RATE WINDOW {RRRTE3}             | Determines range for minimum or maximum samples. Uses minimum samples when                  |
|                                      | outside of window. $0 = 'OFF'$ , $1 = RATE + / - RATE$ , $9 = RATE + / - \frac{1}{9}$ RATE. |
| APP MINIMUM SAMPLES {RRRTEY}334      | Minimum samples used in APP RATE WINDOW. Decrease for faster response.                      |
| APP RATE EQUAL WEIGHTS {RUEQUL} 335  | Increase value for low application rates.                                                   |
| APP RATE SPEED ADJUST {RRRTES}       | Select FAST for faster response when beginning to unload.                                   |
| APP RATE LOAD / UNLOAD { R L/UL }337 | Select Load, Unload, or Auto detect for displaying T/A while loading or unloading.          |
| A,B,C Display Format { RBCD5P }      | Select Single (A,B,C), Total (A+B+C), or Combined (1 scale, 3 inputs) for ABC scales.       |
|                                      |                                                                                             |
|                                      |                                                                                             |

# MENU 4 - PRESET, BATCHING & ROTATION COUNTER FEATURES

| PRE ALARM { <i>P mTHD</i> } & { <i>P-RLf</i> }401 | Select weight or percentage method, then enter a value to activate an early warning that scale is reaching the preset.             |
|---------------------------------------------------|----------------------------------------------------------------------------------------------------|
| REMOTE INPUT {Rin INP}                            | Set function of remote input line on the power cord.<br>Select Preset OR TR to control Relay, Horn & Lamp. Switch to control Lamp. |

### (continued)

Doc. # D3586 Direct Access Numbers - Rev AL

© Copyright Digi-Star, LLC

# (continued)

|                                                                   | 40.4       |                                                                                                    |
|-------------------------------------------------------------------|------------|----------------------------------------------------------------------------------------------------|
|                                                                   | 404        | ALARM BUZZER-Alarm Horn can be shortened or turned OFF.                                                                                                    |
| PRELOAD TARE {PRETRR}                                             | 405        | If ON - tare weights can be entered using the numeric keypad                                                                                                    |
| RELAY { <i>RELHY</i> }                                            | 406        | Select behavior for +12VDC Alarm Output.                                                                                                    |
| UNLOAD ALARM{U RLR/!}                                             | 407        | UNLOAD ALARM BUZZER- Alarm duration can be shortened or turned OFF.                                                                                                    |
| REMOTE SWITCH MESSAGE {RI M56}                                    | 411        | Message that is displayed for remote input switch condition.                                                                                                    |
| REMOTE SWITCH STATE {RISTRT}                                      | 412        | Set remote input line state that displays message and/or illuminates alarm lamp.                                                                                                    |
|                                                                   |            | Open or Closed.                                                                                                    |
| REMOTE SWITCH MSG { <i>k</i> //////////////////////////////////// | 413        | Set how often the remote switch message is displayed. Once every 1-9 seconds.                                                                                                    |
| TIMER/COUNTER {TMRETR}                                            | 421        | Select time or mixer revolutions to decrement mix timer/counter.                                                                                                    |
| DRIVE RATIO {DRATID}                                              | 422        | Enter the number of input pulses that equal 1 mixer revolution.                                                                                                    |
| SET POINT {SETPNT}                                                | 423        | Enter set point at which 12V Alarm output changes.                                                                                                    |
| CHANGE WEIGHT {SETCHG}                                            | 424        | Enter the weight below the set point for output to change.                                                                                                    |
| CHANGE DELAY {SETDEL}                                             | 425        | Time 12V Alarm output remains constant before it changes.                                                                                                    |
| SET OVER UNDER {SETOUT}                                           | 426        | Select ON for +12VDC ALARM when Over or UNDER set point.                                                                                                    |
| SET POINT COUNTER {SETCTR}                                        | 427        | Counts how many times set point is activated.                                                                                                    |
| RECIPE KEYS {RECKEY}                                              | 438        | If ON - disables certain keys when Loading / Unloading Recipe.                                                                                                    |
| PROGRAM RECIPE {PROGR/?}                                          | 439        | Selects program method, PC or at SCALE.                                                                                                    |
| ENTRY METHOD { E MTHD }                                           | 441        | Select batching 1-amount/animal 2-percent/load 3-amount/load.                                                                                                    |
| TOLERANCE {TOLER}                                                 | 442        | Select weight or percentage method, then enter a value to accept ingredient or turn                                                                                                    |
|                                                                   |            | off relay output on Seed Tender models.                                                                                                    |
| INGR.ADVANCE DELAY{DELRY{                                         | 443        | Select seconds to delay before advancing to next ingredient.                                                                                                    |
| INGREDIENT NAMES { INGRIM }                                       | 444        | If ON - displays ingredient names while batching.                                                                                                    |
| ACCUMULATION { RECUM }                                            | 445        | If ON - ingredient weights are accumulated while batching.                                                                                                    |
| FORCE USER ID { USERID                                            | 446        | If ON - operator MUST enter User ID to use scale.                                                                                                    |
| MEDIA STORAGE ( Instance)                                         | 447        | Select MANUAL, AUTO or Quick START methods for transferring recipe information                                                                                                    |
|                                                                   |            | with the DDL or Datakey.                                                                                                    |
| RESIZE 3500 RECIPE{RESIZE}                                        | 448        | If ON - operator can change EZ3500 recipe size.                                                                                                    |
| INGREDIENT RE-SIZING {ING512}                                     | 449        | Selects Automatic Ingredient Re-Sizing mode.                                                                                                    |
| RECIPE TOTAL {RECTOT}                                             | 451        | Selects Total amount to be displayed when starting recipe.                                                                                                    |
| DISPLAY SCOOP % {5000P%}                                          | 452        | If ON - displays scoop percentage to load.                                                                                                    |
| TOLER OVER LOCK { OVERLK }                                        | 453        | If ON - prevents auto-advancing if preset exceeds tolerance                                                                                                    |
| FEED ZONE {FDZONE}                                                | 454        | Select feed zone for recipe deliveries.                                                                                                    |
| UNDONE RECIPES {UNDN / }                                          | 455        | If ON - displays all incomplete recipes.                                                                                                    |
| DISPLAY RECIPE PENS { RECPEN}                                     | 456        | If ON - pens are displayed when selecting recipes.                                                                                                    |
| BANGE TEST {R-TEST}                                               | 457        | If ON -Feedlines sent from Datal ink are marked "done".                                                                                                    |
| AUTO START PENS { BUTPEN}                                         | 458        | f ON -Starts Pens I ist after Becine is loaded                                                                                                    |
| FRASE DONE FEEDLINE (RBSER)                                       | 459        | f ON -Frases done feedlines after data transfer                                                                                                    |
|                                                                   | 461        | f ON -Overrides Automatic advance for Pens                                                                                                    |
|                                                                   | 462        | Select weight or percentage method, then enter pen tolerance                                                                                                    |
|                                                                   | 463        | Select method for displaying pen weight - Net Load or Gross                                                                                                    |
| BATCH NUMBER (BRINUM)                                             | 464        | Select either PC or F7 to control the batch number                                                                                                    |
| DOUBLE KEY (DRIKEY)                                               | 465        | lange extra INGR ADVANCE keys while feeding                                                                                                    |
| BECIPE REMAIN ACTIVE                                              | 466        | Allows recipes to be RE-LISED for another load                                                                                                    |
|                                                                   | 467        | This weight threshold determines if the residue has been started                                                                                                    |
|                                                                   | 468        | Salact racing start method - racing name or batch number                                                                                                    |
|                                                                   | 460        | If ON Partial foodings will be recorded                                                                                                    |
|                                                                   | 409        | This weight threshold determines if the feeding has been started                                                                                                    |
|                                                                   | 471        | If ON Papersona are re-applied after analytication in a provident in the second second se |
|                                                                   | 472        | II ON - Feit presents are the calculated after each ingredient/peri.                                                                                                    |
|                                                                   | 413        | If ON Deturn the starting project in the timer/bunk read field of feedline                                                                                                    |
| DECET ACTIVE CIC TIMECUTION                                       | 4/4        | Time to continue propert active signal after propertie resched                                                                                                    |
|                                                                   | 4/3        | NET – From zoro, GDOSS – Display total weight LOAD – Unload from procest                                                                                                    |
|                                                                   | 4/0        | If ON L and the stored preset when unleading begins                                                                                                    |
|                                                                   | 4//        | II ON – Luau tile stored preset when unioading begins.                                                                                                    |
|                                                                   | 4/0<br>470 | If ON - Enables seed tender variable througe control                                                                                                    |
| TREDET DELAT (PRIULS)                                             | 479        | in ON – Oses ingredient advance delay to clear a normal preset                                                                                                    |
|                                                                   |            |                                                                                                    |

| MENU 5 - CONTROL SETTINGS     DOOR SETUP{UGDDDR}             | If ON – Grain cart door control features enabled.<br>If ON – Scale uses 3 solenoids. If OFF – Scale uses 2 solenoids.<br>If ON – Scale uses truck preset and remainder when loading.<br>Select length of time alarm sounds off when switching hoppers.<br>Select weight difference to begin displaying message to switch hoppers. |
|--------------------------------------------------------------|----------------------------------------------------------------------------------------------------|
| DOOR DEBUG MODE{DDEBUG}                                      | Sends door debug information out COM1 serial port.<br>ON enables diagnostic information - Press Select to display "DIAG", then press<br>Function to display RPM.                                                                                                    |
| DOOR OPEN TIME{DODRDT}509<br>DOOR OPEN PERCENTAGE{DDDRDP}511 | Select the time required to fully open the grain door when closed.<br>Set the percentage the door will open.                                                                                                    |

## (continued)

Doc. # D3586 Direct Access Numbers - Rev AL

© Copyright Digi-Star, LLC

#### (continued)

| TEMP CALIBRATION {T CRLB} 801 If ON - scale adjust for temperature changes.   DEAD WEIGHT CAL {CRL} 802 Calibration method using weights. | DOOR CLOSE TIME{DD0RCT} 512   DOOR CLOSE WINDOW{DD0RUT} 513   DOOR INSIDE WINDOW TIME{DD0RUT} 514   DOOR PREALARM OFFSET{DD0RP0} 515   DOOR PREALARM SCALER{DD0RP0} 516   ADAPTIVE AUGER WEIGHT MAX{RUGRNX}517 158   LEFTOVER AUGER WEIGHT MAX{RUGRNX}517 159   DOOR WEIGHT CLOSING{D00RUC} 521   RPM START/STOP CONTROL{RSSCTL} 531   RPM START TOL SPEED{RSSNIN} 532   RPM START TOL SPEED{RSSNIN} 532   RPM START TOL SPEED{RSST0L} 533   RPM STOP DELAY{RSSPDS} 534   RPM CONTROL {RPMTL} 536   RPM CONTROL SPEED {RPMTDL} 537   RPM CONTROL SPEED {RPMTDL} 538   RPM CONTROL DELAY {RPMDLS} 539   DEMO MODE {UGDEND} 541 | Select the time required to fully close the grain door when open.<br>Set the window for minimum weight change before door will close.<br>Set the maximum time a weight can stay in the weight window before door closes.<br>Set the weight to switch from higher weight to lower weight.<br>Decrease if unloaded results are consistently lower than expected. Set higher if<br>unloaded results are consistently higher than expected.<br>Set the maximum adaptive weight change.<br>Set to modify Door Adaptive Weight.<br>Increase value for faster adaptation, decrease for slower adaptation.<br>Set the weight for when the grain door should start closing.<br>ON enables AUTOLOG feature( RPM automatic start/stop control feature )<br>Set to 20-50% of PTO operating RPMS. Stop is activated using this value.<br>Set to 10% of PTO operating RPMS. Start is activated using this value + D.A.N. 532<br>Start activated when RPMS below D.A.N 532 + D.A.N. 533 for this time is seconds<br>ON enables RPM control feature. Use with D.A.N 537 and D.A.N 538<br>Set to minimum operating RPM value. Must be larger than RSSCTL (D.A.N 531)<br>Set to between 5% and 20% of PRMMIN (D.A.N. 537)<br>Time in seconds to delay door closing<br>Demo Mode |
|----------------------------------------------------------------------------------------------------|----------------------------------------------------------------------------------------------------|----------------------------------------------------------------------------------------------------|
|                                                                                                    | CALIB - CALIBRATION   TEMP CALIBRATION {T CRL8}   DEAD WEIGHT CAL {CRL}                                                                                                    | If ON - scale adjust for temperature changes.<br>Calibration method using weights.                                                                                                    |

# SHORT FORM - CALIBRATION SETTINGS

| SETUP NUMBER { SETUP }   | 871 |
|--------------------------|-----|
| CALIBRATION NUMBER {CRL} | 872 |

Quick entry value to select weigh method (1-4 lb) (5-8 kg), gain (1-9), display counts (0-9), and capacity (\*1000) Weight displayed at 0.4mV/V for these loadcells.